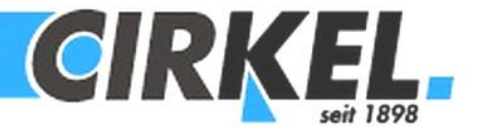

Ausgabe 4/2019 Haltern am See, im August 2019

\

Sie sind angemeldet in unserem Kundenportal "Mein Cirkel". Neuigkeiten gibt es nun regelmäßig in diesem Newsletter.

## Unterzeichnete Lieferscheine

Heute zeigen wir Ihnen, wie Sie ganz leicht einen unterzeichneten Lieferschein finden und herunterladen können.

Nach Ihrer Anmeldung im Kundenportal und Auswahl Ihrer Firma klicken Sie auf den Reiter "Unterzeichnete Lieferscheine":

Sollte ihr gewünschter Lieferschein dort nicht zu sehen sein, haben Sie jetzt die Möglichkeit im ersten Suchfeld nach der Projektnummer zu suchen. Wenn diese nicht bekannt ist oder keine vorhanden ist, kann im nächsten Feld entweder die Kundennummer, die Lieferscheinnummer oder die Auftragsnummer eingegeben werden. Hier funktioniert die Suche ohne Sonderzeichen, einfach die Zahlen eingeben und los.

Haben Sie Ihre benötigten Lieferscheine gefunden, öffnen Sie ihn durch Klick auf PDF.

Selbstverständlich können sie diesen oder mehrere durch Auswahl per Mail versenden. Die erforderlichen Felder ausfüllen und absenden.

|   | MEIN CIRKEL                  |
|---|------------------------------|
| ١ | meine Daten                  |
|   | Angebot anfordern            |
|   | vorhandene Angebote          |
|   | Bestellungen                 |
|   | Projektdaten                 |
|   | Projektbestätigungen         |
|   | Lieferbestätigungen          |
|   | Lieferschein                 |
|   | unterzeichnete Lieferscheine |
|   | Rechnungen                   |
|   | Palettenkonto einsehen       |
|   | Produkte                     |
|   | Preisliste                   |

| Mein Cirkel |  |
|-------------|--|
|             |  |

unterzeichnete Lieferscheine

| Projektnummer  | Projektnummer, Lieferscheinnummer, Datum                   | Download             |
|----------------|------------------------------------------------------------|----------------------|
| alle auswählen | Filter zurücksetzen Filter                                 | n per Mail versenden |
|                | 107528_Lieferschein_31905424_20190404152136_L531905424.pdf | PDF                  |
|                | 107528_Lieferschein_31811488_20180713123734_L531811488.pdf | PDF                  |
|                | 107528_Lieferschein_31802575_20180228121833_L531802575.pdf | PDF                  |
|                | 107528_Lieferschein_31905512_20190405120910_L531905512.pdf | PDF                  |
|                | 107528_Lieferschein_31802682_20180305150942_L531802682.pdf | PDF                  |

"Hier können Sie sich direkt im Kundenportal anmelden.

<sup>e</sup><u>Und hier finden Sie den YouTube-Film, der den Abruf der unterzeichneten Lieferscheine ausführlich beschreibt.</u>

Für Rückfragen wenden Sie sich an Ihren Außendienstmitarbeiter oder direkt an Ruth Güttler (02364/9381-224 oder <u>ruth.guettler@cirkel.de</u>).